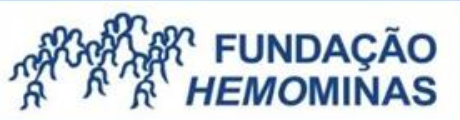

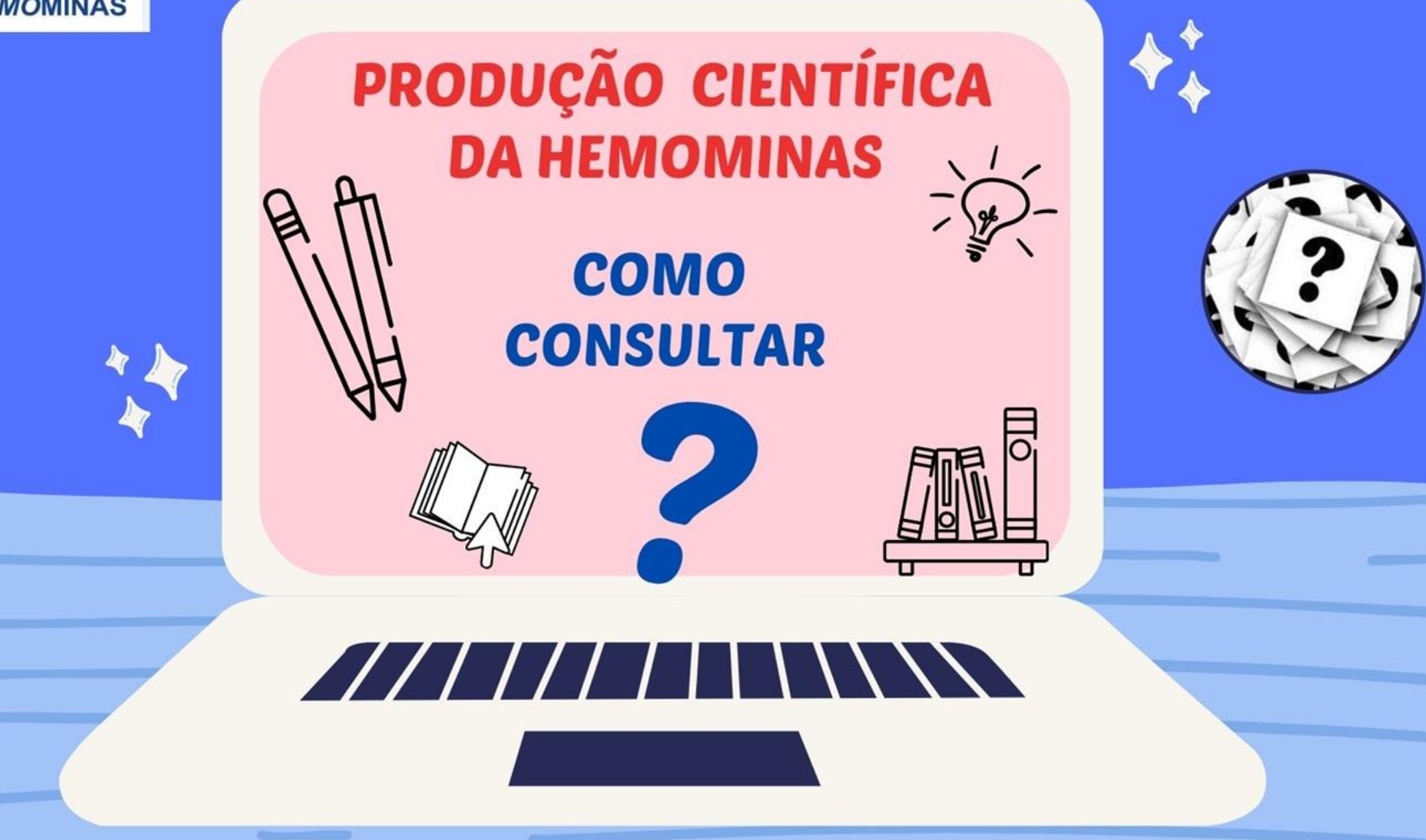

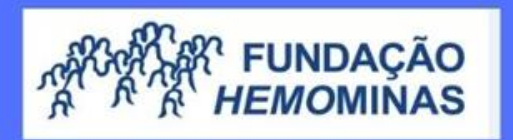

## ACESSE A PÁGINA DA HEMOMINAS

## http://www.hemominas.mg.gov.br

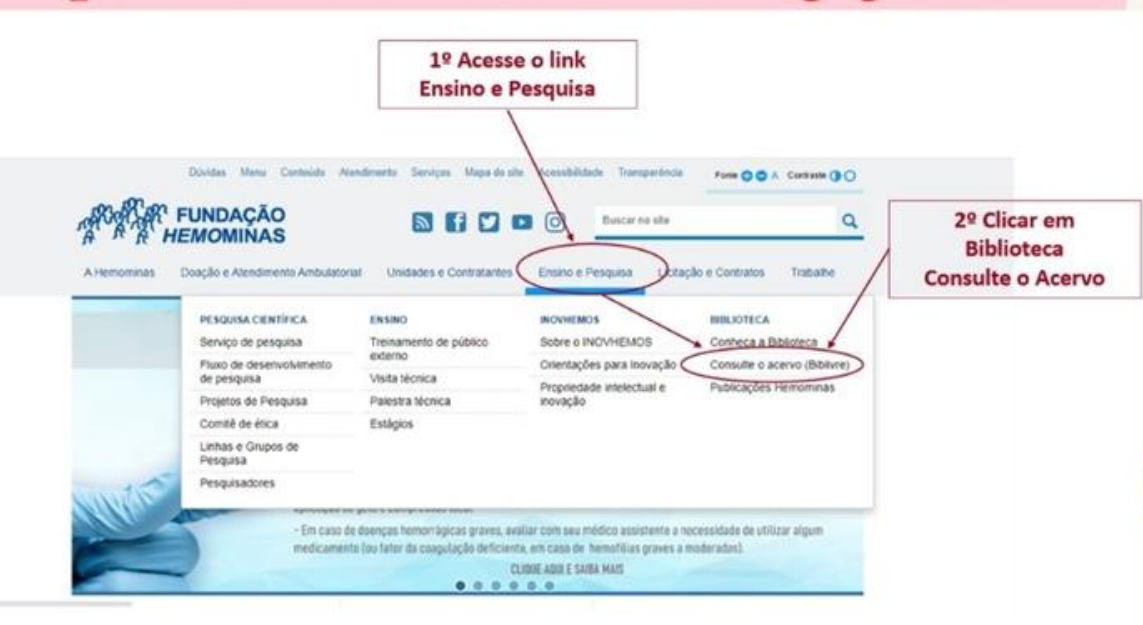

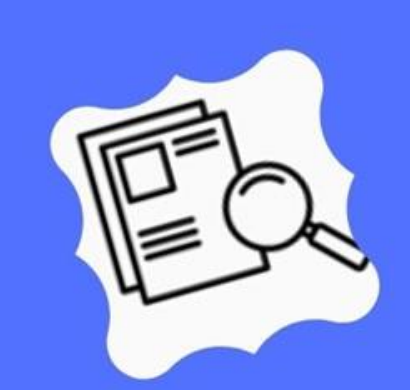

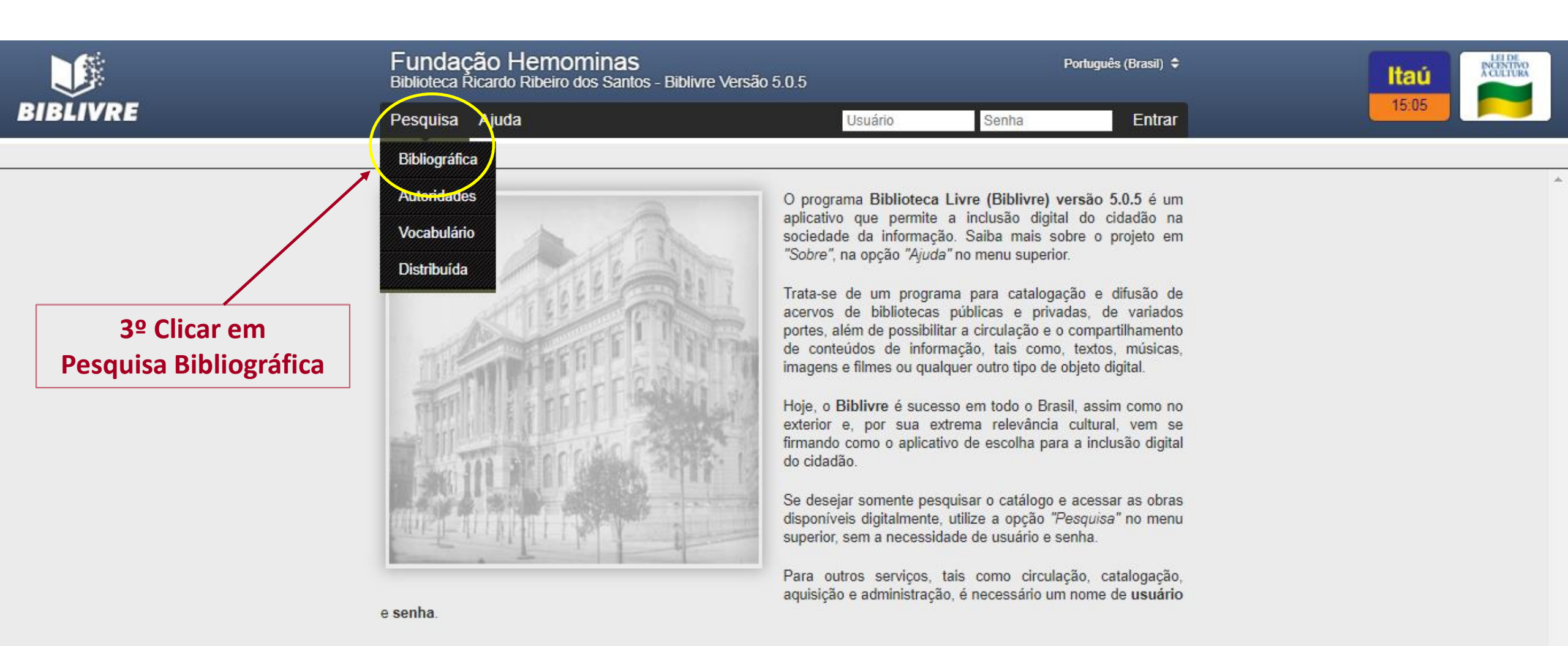

|                            | Fundação Hemominas                                                                                                    |                                                                      |             | Português (Brasil) 🖨                                                                                              | ÷           |
|----------------------------|----------------------------------------------------------------------------------------------------|----------------------------------------------------------------------|-------------|----------------------------------------------------------------------------------------------------|-------------|
| BIBLIVRE                   | Pesquisa Ajuda                                                                                                    | Usuário                                                              | Senha       | Entrar                                                                                                    | r           |
|                            | Pesquisa > Bibliográfica                                                                                                    |                                                                      |             |                                                                                                    |             |
|                            | A pesquisa bibliográfica permite recuperar informações sobre os<br>exemplares, campos catalográficos e arquivos digitais.                                                                                                    | registros do acervo                                                  | desta bibli | ioteca, listando seus                                                                                             | 3           |
|                            | A forma mais simples é usar a pesquisa simplificada, que bus<br>campos: Autor, Ano, Título, Assunto, ISBN, ISSN, Editora, Série.                                                                                                    | cará cada um dos te                                                  | ermos digi  | tados nos seguintes                                                                                               | ŝ           |
|                            | As palavras são pesquisadas em sua forma completa, porém é possível usar o caractere asterisco (*) para buscar po<br>palavras incompletas, de modo que a pesquisa 'brasil'* encontre registros que contenham 'brasil', 'brasilia' e 'brasileiro'<br>por exemplo. Aspas duplas podem ser usadas para encontrar duas palavras em sequência, de modo que a pesquisa<br>"meu amor" encontre registros que contenham as duas palavras juntas, mas não encontre registros com o texto 'meu<br>primeiro amor'. |                                                                      |             | o (*) para buscar por<br><i>'brasilia' e 'brasileiro'</i> ,<br>nodo que a pesquisa<br>ros com o texto <i>'meu</i> | r<br>a<br>u |
|                            | A pesquisa avançada confere um maior controle sobre os registros localizados, permitindo, por exemplo, buscar por<br>data de catalogação ou exatamente no campo desejado.                                                                                                    |                                                                      |             | r                                                                                                    |             |
|                            | Pesquisa Bibliográfica Simplificada<br>Trocar para Pesquisa Avançada                                                                                                    | Pesquisa Bibliográfica Simplificada<br>Trocar para Pesquisa Avançada |             |                                                                                                    |             |
|                            | Preencha os termos da pesquisa                                                                                                    | Tipo de material<br>Todos                                            | \$          | Listar Todos                                                                                                    | •           |
|                            | +                                                                                                    | Todos<br>Livro                                                       |             |                                                                                                    |             |
| INICIANDO SUA PESOL        | JISA                                                                                                    | Panfleto<br>Manuscrito                                               |             |                                                                                                    |             |
|                            |                                                                                                    | Tese                                                                 |             |                                                                                                    |             |
| Para localizar todos os ar | tigos                                                                                                    | Periodico<br>Artigo                                                  |             |                                                                                                    |             |
| científicos, deixe o camp  | o de                                                                                                    | Arquivo de Comp                                                      | outador     |                                                                                                    |             |
| nosquisa om branco         |                                                                                                    | Mapa                                                                 |             |                                                                                                    |             |
| pesquisa eni branco        |                                                                                                    | Filme                                                                |             |                                                                                                    |             |
| Em seguida, selecione o Ti | po de 🔰                                                                                                    | Partitura                                                            |             |                                                                                                    |             |
| Material como Artigo       | e                                                                                                    | Som não musical                                                      |             |                                                                                                    |             |
| Clique em Listar Todo      | S S                                                                                                    | Objeto 3D                                                            |             |                                                                                                    |             |
| •                          |                                                                                                    |                                                                      |             | Convright @ DIDI IV/DC                                                                                            | -           |

| V                                                     | Fundação Hemominas<br>Biblioteca Ricardo Ribeiro dos Santos - Biblivre Versão 5.0.5                                                                                                    | Português (Brasil) 🗘                                                                                                    | Itaú          |
|-------------------------------------------------------|----------------------------------------------------------------------------------------------------|----------------------------------------------------------------------------------------------------|---------------|
| BIBLIVRE                                              | Pesquisa Ajuda                                                                                                    | Usuário Senha Entrar                                                                                                    |               |
|                                                       | Pesquisa > Bibliográfica                                                                                                    |                                                                                                    |               |
| Quantidade de<br>resultados localizados<br>Total= 371 | <ul> <li>Pesquisa &gt; Bibliográfica</li> <li>A pesquisa bibliográfica permite recuperar informações sobre o exemplares, campos catalográficos e arquivos digitais.</li> <li>A forma mais simples é usar a pesquisa simplificada, que bu campos: <i>Autor, Ano, Título, Assunto, ISBN, ISSN, Editora, Série.</i></li> <li>As palavras são pesquisadas em sua forma completa, porém é p palavras incompletas, de modo que a pesquisa 'brasil*' encontre i por exemplo. Aspas duplas podem ser usadas para encontrar du <i>'meu amor'</i> encontre registros que contenham as duas palavras primeiro amor'.</li> <li>A pesquisa avançada confere um maior controle sobre os regis data de catalogação ou exatamente no campo desejado.</li> <li>Pesquisa Bibliográfica Simplificada Trocar para Pesquisa Avançada</li> <li>Preencha os termos da pesquisa</li> <li>Total (371)</li> <li>2 3 13 14 15 </li> <li>Título: 10-year analysis of human immunodeficiency virus incidence Brazil</li> <li>Autor: Sheila de Oliveira Garcia Mateos Liliana Preiss Thelma T. Got Oliveira Eduard Grebe Clara Di Germanio Mars Stone Luiz Amorim F Proietti Andre Rolim Belisario Cesar de Almeida-Neto Alfredo Mendro Michael P. Busch Brian Custer Ester Cerdeira Sabino Recipient Epide Study (REDS-III) International Component Brazil</li> <li>Ano de publicação: 2020 Sep 30.</li> <li>Localização: Produção científica 2020</li> <li>ISN: 1423-0410</li> </ul> | es registros do acervo desta biblioteca, listando seus<br>uscará cada um dos termos digitados nos seguintes<br>possível usar o caractere asterisco (*) para buscar por<br>registros que contenham <i>"brasil", "brasilia" e "brasileiro",</i><br>uas palavras em sequência, de modo que a pesquisa<br>e juntas, mas não encontre registros com o texto <i>"meu</i><br>stros localizados, permitindo, por exemplo, buscar por<br><u>Tipo de material</u><br>Artigo <b>tistar Todos</b><br>Ordenar por: Título <b>‡</b><br>Selecionar registros desta página<br>in first-time and repeat donors in<br>nçalez Claudia Di Lorenzo<br>Filho Anna Bárbara Carneiro<br>one-Junior Paula Loureiro<br>emiology, Donor Evaluation | <text></text> |

| BIBLIVRE                                                                                | Fundação Hemominas<br>Biblioteca Ricardo Ribeiro dos Santos - Biblivre Versão 5.0.5<br>Pesquisa Ajuda                                                                                                    | Português (Brasil) \$ Usuário Senha Entrar                                                                                                    | Itaŭ<br>15:45         |
|-----------------------------------------------------------------------------------------|----------------------------------------------------------------------------------------------------|----------------------------------------------------------------------------------------------------|-----------------------|
|                                                                                         | Pesquisa > Bibliográfica X A pesquisa > Bibliográfica permite recuperar informações sobre os exemplares, campos catalográficos e arquivos digitais. A forma mais simples é usar a pesquisa simplificada, que busic campos: Autor, Ano, Título, Assunto, ISBN, ISSN, Editora, Série. As palavras são pesquisadas em sua forma completa, porém é por palavras incompletas, de modo que a pesquisa 'brasil'*' encontre repor exemplo. Aspas duplas podem ser usadas para encontrar dua "meu amor" encontre registros que contenham as duas palavras ju        | registros do acervo desta biblioteca, listando seus<br>cará cada um dos termos digitados nos seguintes<br>ssível usar o caractere asterisco (*) para buscar por<br>gistros que contenham 'brasil', 'brasilia' e 'brasileiro',<br>is palavras em sequência, de modo que a pesquisa<br>untas, mas não encontre registros com o texto 'meu | Selecione Artigo como |
| PESQUISANDO                                                                             | A pesquisa avançada confere um maior controle sobre os registro<br>data de catalogação ou exatamente no campo desejado.<br>Pesquisa Bibliográfica Simplificada<br>Trocar para Pesquisa Avançada<br>2021                                                                                                    | os localizados, permitindo, por exemplo, buscar por<br>Tipo de material<br>Artigo                                                                                                    | Tipo de Material      |
| ARTIGOS DE UM<br>ANO ESPECÍFICO<br>Digite o ano de<br>interesse no campo<br>de pesquisa | Total (10)       I Título (9)         Título: ADAMTS-13-VWF axis in sickle cell disease patients         Autor: Valéria Sutana Ladeira 1 2, Amanda Rodrigues Barbosa 1, Mari         Letícia Gonçalves Resende Ferreira 1, Wander Valadares de Oliveira J         Renó 1, Edna Afonso Reis 3, Daniel Gonçalves Chaves 2, Luci Maria S         Dos Santos 1, Melina de Barros Pinheiro 4, Danyelle Romana Alves Ric         Localização: Produção Científica 2021         ISSN: 0939-5555         Exemplares: 0 - Disponíveis: 0 Emprestados: 0 Reservas: 0 | Ordenar por: Título 🛊<br>Selecionar registros desta página<br>ina Mendes Oliveira 1 2,<br>lúnior 1, Cristiane de Oliveira<br>Sant'Ana Dusse 3, Hérica Lima<br>os 5                                                                                                    |                       |

|                | Fundação Hemominas<br>Biblioteca Ricardo Ribeiro dos Santos - Biblivre Versão 5.0.5                                                                                                    |                                                                                                    | Português (Brasil) 🗘                                                                                                    |       |
|----------------|----------------------------------------------------------------------------------------------------|----------------------------------------------------------------------------------------------------|----------------------------------------------------------------------------------------------------|-------|
| BIBLIVRE       | Pesquisa Ajuda                                                                                                    | Usuário Senha                                                                                                    | Entrar                                                                                                    | 17:39 |
|                | Pesquisa > Bibliográfica                                                                                                    |                                                                                                    |                                                                                                    |       |
|                | A pesquisa bibliográfica permite recuperar informações sobre os<br>exemplares, campos catalográficos e arquivos digitais.                                                                                                    | registros do acervo desta b                                                                                                    | iblioteca, listando seus                                                                                                   | Â     |
|                | A forma mais simples é usar a pesquisa simplificada, que bu<br>campos: Autor, Ano, Título, Assunto, ISBN, ISSN, Editora, Série.                                                                                                    | scará cada um dos termos o                                                                                                    | igitados nos seguintes                                                                                                    |       |
| Ano pesquisado | As palavras são pesquisadas em sua forma completa, porém é po<br>palavras incompletas, de modo que a pesquisa 'brasil*' encontre re<br>por exemplo. Aspas duplas podem ser usadas para encontrar du<br>"meu amor" encontre registros que contenham as duas palavras<br>primeiro amor'. | ossível usar o caractere asteri<br>egistros que contenham 'brasi<br>as palavras em sequência, de<br>juntas, mas não encontre reg                                                                 | sco (*) para buscar por<br><i>I', 'brasilia' e 'brasileiro',</i><br>e modo que a pesquisa<br>stros com o texto <i>'meu</i> |       |
|                | A <b>pesquisa avançada</b> confere um maior controle sobre os regist<br>data de catalogação ou exatamente no campo desejado.                                                                                                    | ros localizados, permitindo, p                                                                                                    | or exemplo, buscar por                                                                                                    |       |
|                | Pesquisa Bibliográfica Simplificada<br>Trocar para Pesquisa Avançada                                                                                                    |                                                                                                    |                                                                                                    |       |
| (              | 2021                                                                                                    | Tipo de material                                                                                                    | Pesquisar                                                                                                    |       |
|                |                                                                                                    | •                                                                                                    | - coquiour                                                                                                    |       |
|                | Total (10)   Título (9)                                                                                                    |                                                                                                    | Ordenar por: Título 🖨                                                                                                    |       |
| Quantidade de  |                                                                                                    | Seleciona                                                                                                    | r registros desta página                                                                                                   |       |
| resultados     | Título: ADAMTS-13-VWF axis in sickle cell disease patients                                                                                                    | ine Mandae Oliveire 4.2                                                                                                    | Abrir registro                                                                                                    |       |
| localizados    | Autor: Valena Sutana Ladeira 12, Amanda Roongues Darbosa 1, Ma<br>Letícia Gonçalves Resende Ferreira 1, Wander Valadares de Oliveira                                                                                                    | Autor: Valeria Sutana Ladeira 1 2, Amanda Rodrigues Barbosa 1, Marina Mendes Oliveira 1 2,<br>Letícia Gonçalves Resende Ferreira 1, Wander Valadares de Oliveira Júnior 1, Cristiane de Oliveira |                                                                                                    |       |
| Total= 10      | Dos Santos 1, Melina de Barros Pinheiro 4, Danyelle Romana Alves F<br>Localização: Produção Científica 2021<br>ISSN: 0939-5555                                                                                                    | tios 5                                                                                                    | a                                                                                                    |       |
|                | Exemplares: 0 - Disponíveis: 0 Emprestados: 0 Reservas: 0                                                                                                    |                                                                                                    |                                                                                                    |       |
|                | Título: Analysis of current SARS-CoV-2 infection in a large population<br>RNAemia is rare in plasma                                                                                                    | of blood donors evidenced th                                                                                                    | at Abrir registro                                                                                                    |       |

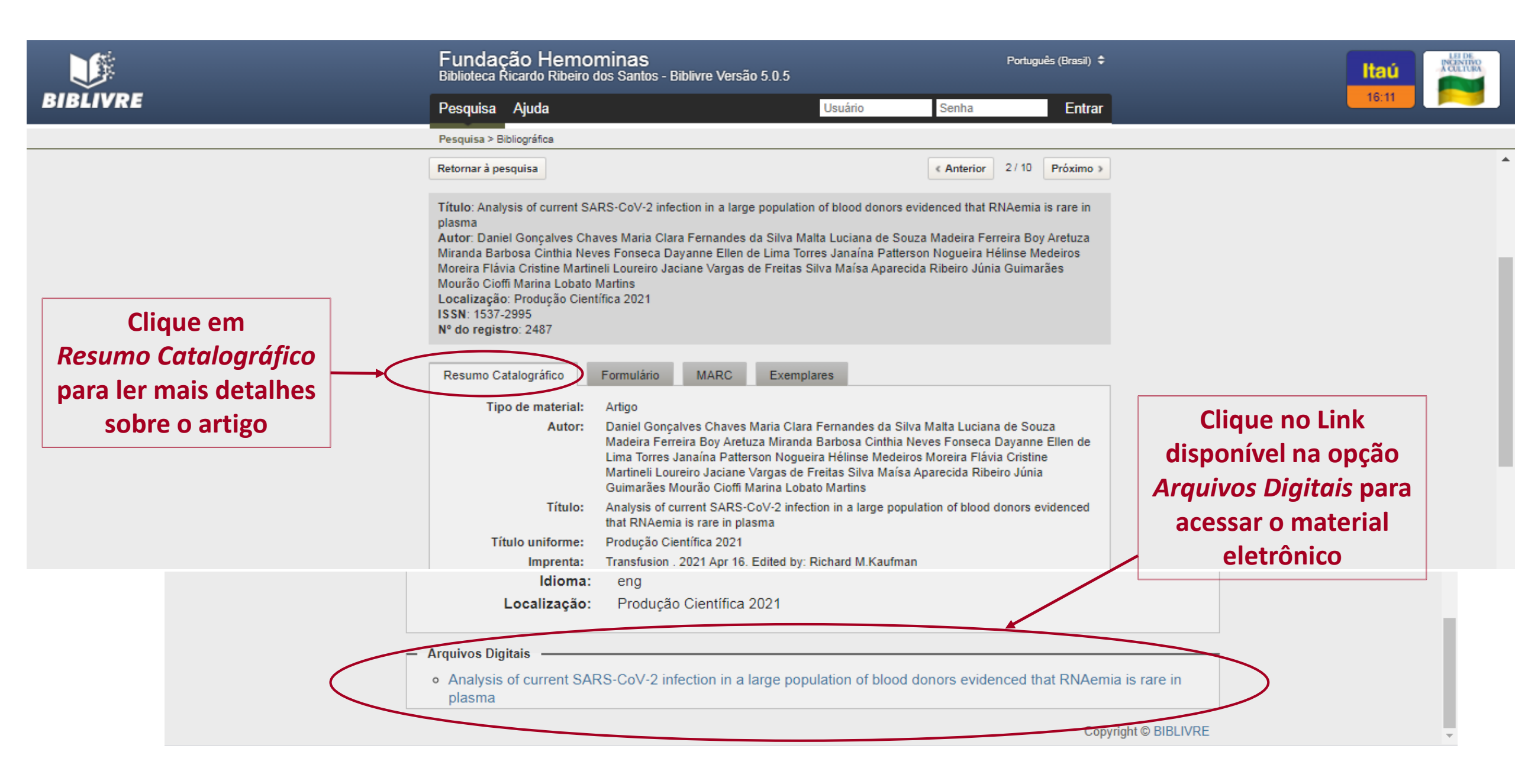

| BIBLIVRE                                                                                          | Fundação Hemominas<br>Biblioteca Ricardo Ribeiro dos Santos - Biblivre Versão 5.0.5<br>Pesquisa Ajuda Usuá                                                                                                    | Português (Brasil) \$<br>rio Senha Entrar                                                                                                    | Itaú<br>16:07                                                                                |
|---------------------------------------------------------------------------------------------------|----------------------------------------------------------------------------------------------------|----------------------------------------------------------------------------------------------------|----------------------------------------------------------------------------------------------|
| Caso queira retornar<br>ao resultado geral da<br>sua pesquisa<br>Clique em<br>Retornar a pesquisa | <ul> <li>A pesquisa bibliográfica permite recuperar informações sobre os regisi exemplares, campos catalográficos e arquivos digitais.</li> <li>A forma mais simples é usar a pesquisa simplificada, que buscará i campos: Autor, Ano, Título, Assunto, ISBN, ISSN, Editora, Série.</li> <li>As palavras são pesquisadas em sua forma completa, porém é possível palavras incompletas, de modo que a pesquisa 'brasil*' encontre registro por exemplo. Aspas duplas podem ser usadas para encontrar duas pala 'meu amor' encontre registros que contenham as duas palavras juntas, primeiro amor'.</li> <li>A pesquisa avançada confere um maior controle sobre os registros loc data de catalogação ou exatamente no campo desejado.</li> <li>Retornar à pesquisa</li> <li>Título: Analysis of current SARS-CoV-2 infection in a large population of blo plasma</li> <li>Autor: Daniel Gonçalves Chaves Maria Clara Fernandes da Silva Malta Luc Miranda Barbosa Cinthia Neves Fonseca Dayanne Ellen de Lima Torres Jan Moreira Flávia Cristine Martineli Loureiro Jaciane Vargas de Freitas Silva Ma Mourão Cioffi Marina Lobato Martins</li> <li>Localização: Produção Científica 2021</li> <li>ISSN: 1537-2995</li> <li>Nº do registro: 2487</li> <li>Resumo Catalográfico</li> <li>Formulário</li> <li>MARC</li> <li>Exemplares</li> <li>Tipo de material: Artigo</li> <li>Autor: Daniel Gonçalves Chaves Maria Clara Fernandes Chaves Maria Clara Fernandes</li> </ul> | tros do acervo desta biblioteca, listando seus<br>cada um dos termos digitados nos seguintes<br>usar o caractere asterisco (*) para buscar por<br>s que contenham 'brasil', 'brasilia' e 'brasileiro',<br>avras em sequência, de modo que a pesquisa<br>mas não encontre registros com o texto 'meu<br>alizados, permitindo, por exemplo, buscar por<br>e (Anterior 2/10 Próximo)<br>od donors evidenced that RNAemia is rare in<br>iana de Souza Madeira Ferreira Boy Aretuza<br>aína Patterson Nogueira Hélinse Medeiros<br>uísa Aparecida Ribeiro Júnia Guimarães | Utilize os botões<br>Anterior e Próximo<br>para navegar nos<br>resultados da sua<br>pesquisa |

|                                                                                          | Fundação Hemominas<br>Biblioteca Ricardo Ribeiro dos Santos - Biblivre Versão 5.0.5                                                                                                    |                                                                                                    | Português (Brasil) 🗢                                                                                                    |                                           |
|------------------------------------------------------------------------------------------|----------------------------------------------------------------------------------------------------|----------------------------------------------------------------------------------------------------|----------------------------------------------------------------------------------------------------|-------------------------------------------|
| BIBLIVRE                                                                                 | Pesquisa Ajuda                                                                                                    | Usuário Senha                                                                                                    | Entrar                                                                                                    | 10:15                                     |
| PESQUISANDO POR<br>AUTOR ESPECÍFICO<br>Digite o nome do<br>autor no campo de<br>pesquisa | <ul> <li>Pesquisa &gt; Bibliográfica</li> <li>As palavras sao pesquisadas em sua forma completa, porem en palavras incompletas, de modo que a pesquisa 'brasil*' encontre por exemplo. Aspas duplas podem ser usadas para encontrar do "meu amor" encontre registros que contenham as duas palavras primeiro amor'.</li> <li>A pesquisa avançada confere um maior controle sobre os regidata de catalogação ou exatamente no campo desejado.</li> <li>Pesquisa Bibliográfica Simplificada Trocar para Pesquisa Avançada</li> <li>COSTA</li> <li>Total (15)   Autor (13)   Editora (2)</li> <li>Título: Alloimmunization screening after transfusion of red blood cell Autor: 1 Alves, VM; 1 Martins, PRJ; 1 Soares, S; 1, 3 Moraes-Souza 4 Costa, SS de M; 4 Langhi, DM; Instituições Afiliadas:; 1 Universida (UFTM); 2 Universidade Federal de Alfenas (UNIFAL); 3 Fundação (Hemoterapia de Minas Gerais; 4 Faculdade de Ciências Médicas da Localização: Produção Científica 2012</li> <li>ISSN: 15168484</li> <li>Assunto: Transfusão de Sangue [DeCS]; Eritrócitos [BN]; Emergêna [DeCS]; Hemólise [DeCS]; Antígenos de grupo sanguíneo [BN]</li> <li>Exemplares: 0 - Disponíveis: 0 Emprestados: 0 Reservas: 0</li> </ul> | possivel usar o caractere asterisco<br>e registros que contenham <i>'brasil', 'bi</i><br>duas palavras em sequência, de mo<br>s juntas, mas não encontre registros<br>estros localizados, permitindo, por es<br><u>Tipo de material</u><br>Artigo<br>Or<br><u>Selecionar reg</u><br>Is in a prospective study<br>a, H; 2 Araújo, G; 3 Schmidt, LC;<br>ade Federal do Triângulo Mineiro<br>Centro de Hematologia e<br>a Santa Casa de São Paulo<br>cias [DeCS]; Imunofenotipagem | (*) para buscar por<br>rasilia' e 'brasileiro',<br>odo que a pesquisa<br>as com o texto 'meu<br>xemplo, buscar por<br>Pesquisar<br>rdenar por: Título \$<br>gistros desta página<br>Abrir registro<br>Selecionar | Selecione Artigo como<br>Tipo de Material |

|                   | Fundação Hemominas<br>Biblioteca Ricardo Ribeiro dos Santos - Biblivre Versão 5.0.5                                                                                                    |                                                                                                    | Português (Brasil) 💠                                                                              |                                           |
|-------------------|----------------------------------------------------------------------------------------------------|----------------------------------------------------------------------------------------------------|---------------------------------------------------------------------------------------------------|-------------------------------------------|
| BIBLIVKE          | Pesquisa Ajuda                                                                                                    | Usuário Senha                                                                                                    | Entrar                                                                                            |                                           |
|                   | Pesquisa > Bibliográfica                                                                                                    |                                                                                                    |                                                                                                   |                                           |
|                   | <ul> <li>A pesquisa bibliográfica permite recuperar informações sobre o<br/>exemplares, campos catalográficos e arquivos digitais.</li> <li>A forma mais simples é usar a pesquisa simplificada, que b<br/>campos: Autor, Ano, Título, Assunto, ISBN, ISSN, Editora, Série.</li> <li>As palavras são pesquisadas em sua forma completa, porém é p<br/>palavras incompletas, de modo que a pesquisa 'brasil*' encontre</li> </ul>                                                     | os registros do acervo desta biblio<br>uscará cada um dos termos digit<br>possível usar o caractere asterisco<br>registros que contenham <i>"brasil"</i> , " | oteca, listando seus<br>tados nos seguintes<br>o (*) para buscar por<br>brasilia' e 'brasileiro'. |                                           |
|                   | por exemplo. Aspas duplas podem ser usadas para encontrar d<br>"meu amor" encontre registros que contenham as duas palavras<br>primeiro amor".<br>A pesquisa avançada confere um maior controle sobre os regis<br>data de catalogação ou exatamente no campo desejado.<br>Pesquisa Bibliográfica Simplificada                                                                                                    | uas palavras em sequência, de m<br>s juntas, mas não encontre registro<br>stros localizados, permitindo, por e                                               | odo que a pesquisa<br>os com o texto <i>'meu</i><br>exemplo, buscar por                           | Selecione Artigo como<br>Tipo de Material |
|                   | Trocar para Pesquisa Avançada                                                                                                    | Tipo de material                                                                                                    |                                                                                                   |                                           |
| ASSUNTO           | Total (54)   Título (26)   Assunto (54)                                                                                                    | Artigo 🔶 🗘                                                                                                    | Pesquisar                                                                                         | Clique em Pesquisar                       |
| campo de pesquisa | 1 2 3 🕨                                                                                                    | Selecionar re                                                                                                    | egistros desta página                                                                             |                                           |
|                   | Título: Alpha-thalassemia protects against cerebrovascular disease i<br>Autor: 1, 2 Belisário, AR; 1 Martins, ML; 1 Velloso-Rodrigues, C; 1 S<br>Instituições afiliadas:; 1 Fundação Centro de Hematologia e Hemote<br>Universidade Federal de Minas Gerais.<br>Localização: Produção Científica 2012<br>ISSN: 0004282X<br>Assunto: Talassemia alfa [DeCS]; Anemia Falciforme [DeCS]; Crian<br>Cerebrovasculares [DeCS]<br>Exemplares: 0 - Disponíveis: 0 Emprestados: 0 Reservas: 0 | in children with sickle cell anemia<br>iilva, CM; 2 Viana, MB;<br>rapia de Minas Gerais; 2<br>ça [DeCS]; Transtornos                                         | Abrir registro<br>Selecionar                                                                      |                                           |

|                                                                                   | Fundação Hemominas<br>Biblioteca Ricardo Ribeiro dos Santos - Biblivre Versão 5.0.5                                                                                                    | Português (Brasil) 🗢                                                                             |                                                                     |
|-----------------------------------------------------------------------------------|----------------------------------------------------------------------------------------------------|--------------------------------------------------------------------------------------------------|---------------------------------------------------------------------|
| BIBLIVRE                                                                          | Pesquisa Ajuda Usuário                                                                                                    | Senha Entrar                                                                                     | 18:04                                                               |
|                                                                                   | Pesquisa > Bibliográfica                                                                                                    |                                                                                                  |                                                                     |
| ALÉM DA PESQUISA<br>SIMPLES, EXISTE A<br>OPÇÃO DE PESQUISA<br>AVANÇADA            | <ul> <li>A pesquisa bibliográfica permite recuperar informações sobre os registros do acer exemplares, campos catalográficos e arquivos digitais.</li> <li>A forma mais simples é usar a pesquisa simplificada, que buscará cada um do campos: Autor, Ano, Título, Assunto, ISBN, ISSN, Editora, Série.</li> <li>As palavras são pesquisadas em sua forma completa, porém é possível usar o cara palavras incompletas, de modo que a pesquisa 'brasil*' encontre registros que conten por exemplo. Aspas duplas podem ser usadas para encontrar duas palavras em see "meu amor" encontre registros que contenham as duas palavras juntas, mas não en primeiro amor'.</li> <li>A pesquisa avançada confere um maior controle sobre os registros localizados, pedata de catalogação ou exatamente no campo desejado.</li> <li>Pesquisa Bibliográfica Simplificada Trocar para Pesquisa Avançada</li> <li>Preencha os termos da pesquisa</li> </ul> | erial                                                                                            | Digite as palavras<br>da sua pesquisa                               |
| e<br>e<br>e<br>Con<br>Con<br>Con<br>Con<br>Con<br>Con<br>Con<br>Con<br>Con<br>Con | Pesquisa Bibliográfica Avançada<br>Trocar para Pesquisa Simplificada<br>ntendo o texto<br>ticionar termo<br>de material<br>los table Catalogado entre<br>mpar termos da pesquisa                                                                                                    | No campo<br>Qualquer campo<br>Qualquer campo<br>Qualquer campo<br>Cualquer campo<br>Listar Todos | Indique em quais<br>campos deseja<br>pesquisar o termo<br>escolhido |

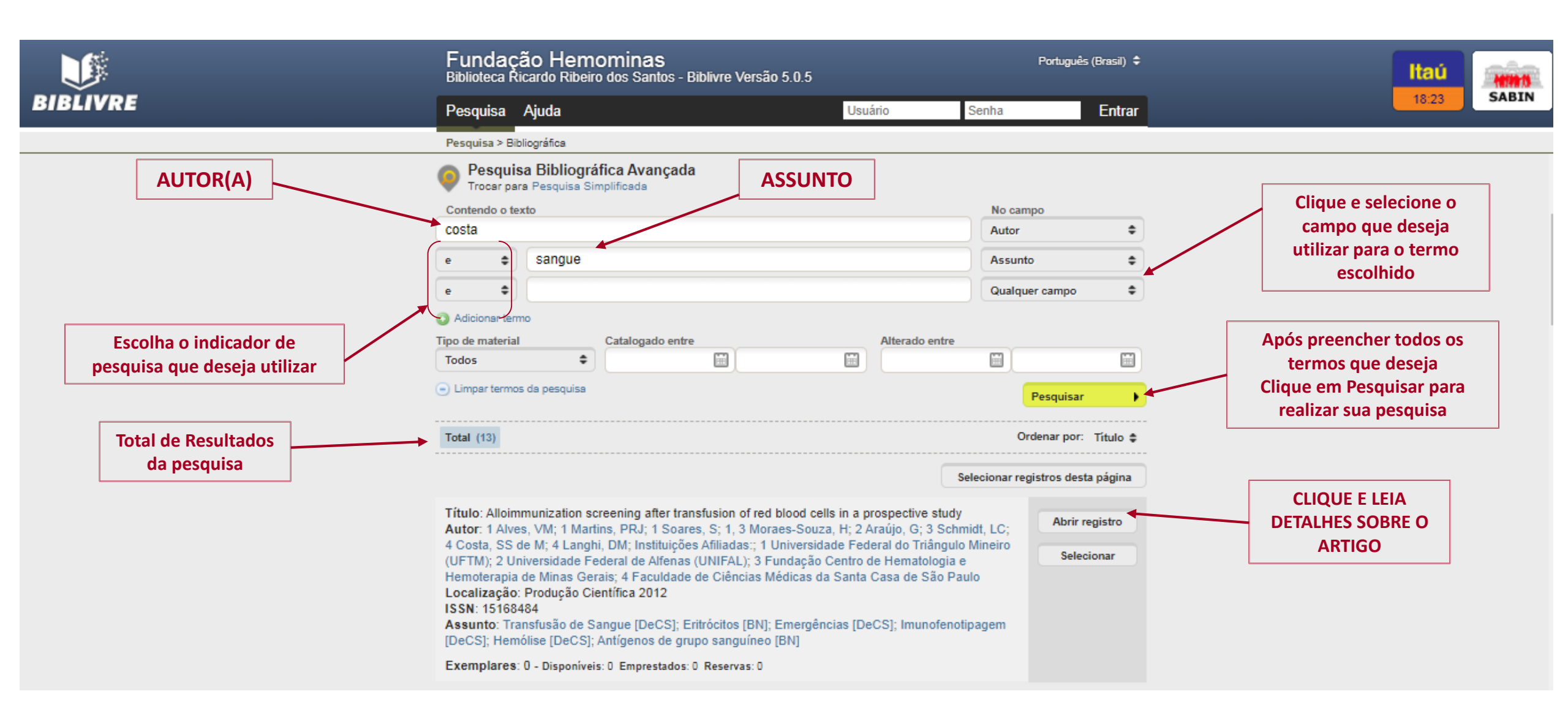

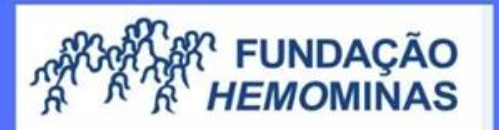

## **DÚVIDAS?** Entre em contato

biblioteca@hemominas.mg.gov.br (31) 3768-4513

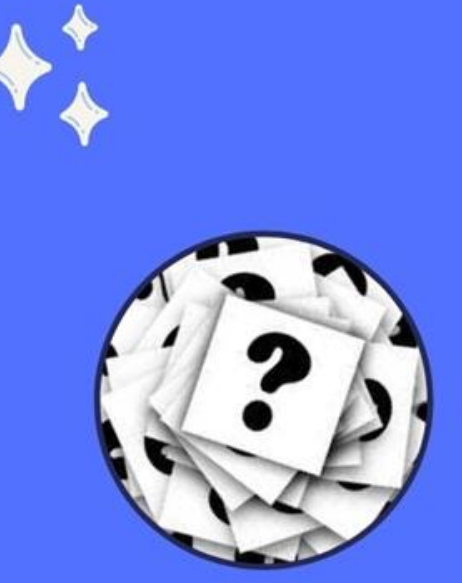

##